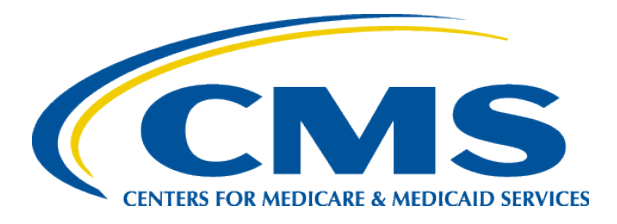

#### Tips for Submitting Supporting Documents to the Health Insurance Marketplace

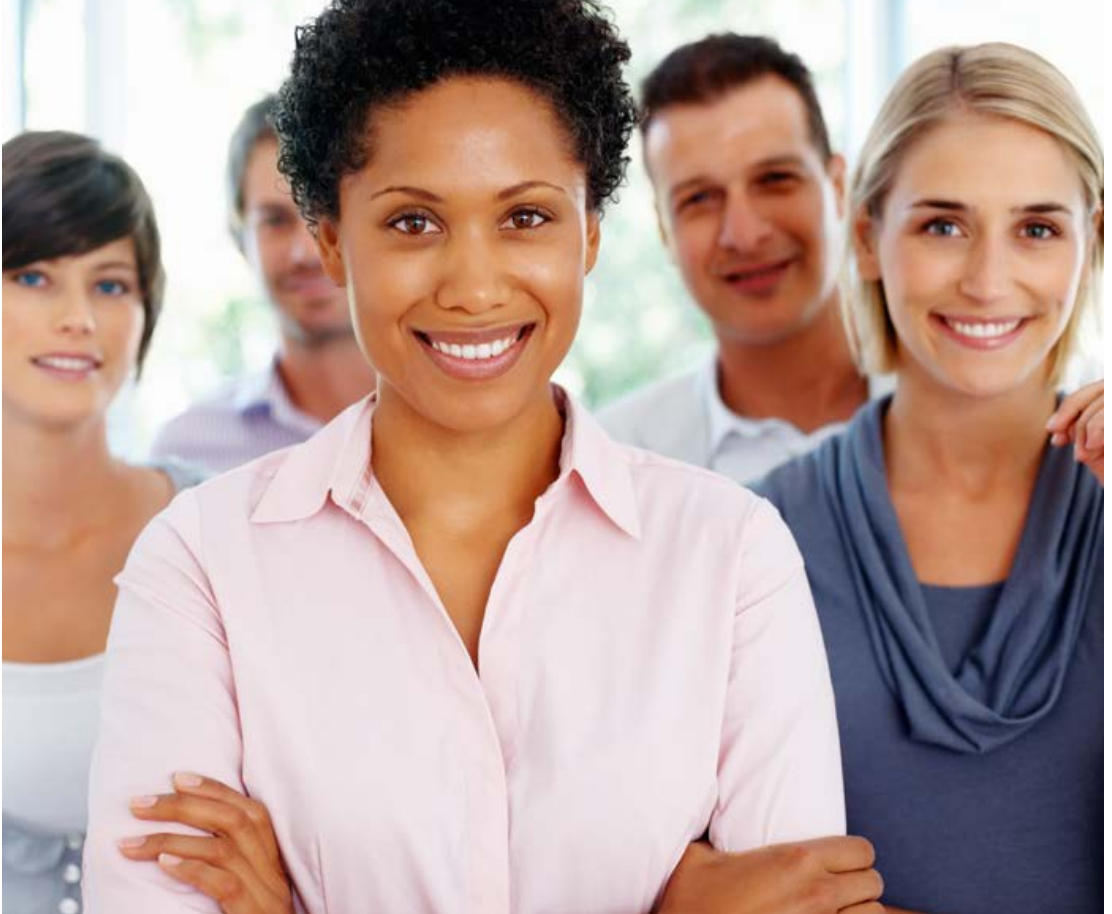

Center for Consumer Information and Insurance Oversight (CCIIO)

*Updated November* 2016

### Three Reasons Consumers May Need to Submit Supporting Documents

#### **Pre-Application:**

- 1. Failed identification (ID) proofing
  - ID proofing must be completed in order for a consumer to <u>submit</u> an online application and enroll in a plan.
  - If consumer fails online process, a manual process is needed to verify identity so the consumer can submit an online application.

#### **Post-Application:**

#### 2. Resolve application Data Matching Issues (DMIs)

- When a consumer provides information on a Marketplace application, it is compared to
  information from other trusted data sources. If eligibility information from the application and
  other trusted data sources does not match, or if other trusted data sources are not available,
  an <u>application inconsistency</u> or "data matching issue" is created.
  - Note: "Data matching issue" and "application inconsistency" are two different terms for the same issue.
- The Marketplace needs information to resolve an inconsistency in order to make a final eligibility determination.
- Examples of DMIs include: projected household income amount, citizenship, immigration status, employer coverage, Social Security number, American Indian status.

#### 3. Special Enrollment Period (SEP) eligibility

- Consumers may need to provide documents to verify eligibility for a SEP qualifying life event.
  - Examples of SEP qualifying life events: Loss of Minimum Essential Coverage (MEC); Change in primary
    place of living (permanent move); Marriage; Birth of a child or Gaining a dependent through adoption,
    foster care placement or child support or other court order.

### **Application and DMIs**

#### • Important notice to be aware of:

- "The Privacy & Use of Your Information" page lets consumers know how the information they entered will be used, and that data from other sources will be accessed to verify their information.
  - Integrated systems will check applicants' eligibility by retrieving information from other federal agencies, including the Social Security Administration (SSA) and the Department of Homeland Security (DHS).
  - If consumers applied for help paying for coverage through insurance affordability programs, these integrated systems will also retrieve information from additional agencies, such as: the Internal Revenue Services (IRS) and state Medicaid and Children's Health Insurance Program (CHIP) agencies.

#### **Section 1: ID Proofing**

ID proofing is used to verify a consumer's identity. It's important because it helps protect personal information, and helps prevent someone else from creating a Marketplace account and applying for health coverage in the individual's name without his or her knowledge.

If consumers would like to complete an application on the Marketplace, they will log in and select "Start a new application or update an existing one."

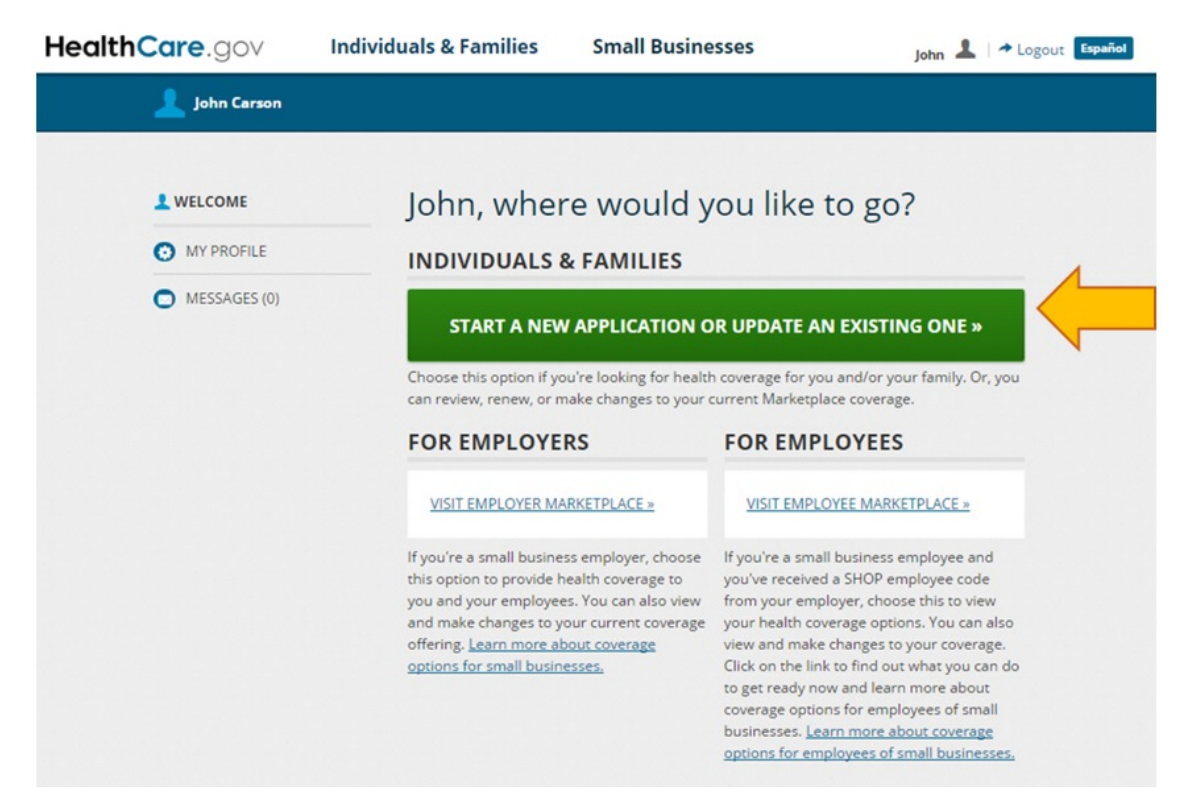

 Consumers will then select their state and click "Start my application."

| HealthCare.gov             | Individuals & Families                                                                      | Small Businesses                                                                                                  | John 🧘 🖛 Logout Expedied |
|----------------------------|---------------------------------------------------------------------------------------------|----------------------------------------------------------------------------------------------------|--------------------------|
| 🔔 John C                   | erson                                                                                       |                                                                                                    |                          |
|                            |                                                                                             |                                                                                                    |                          |
|                            |                                                                                             |                                                                                                    |                          |
| Need                       | l coverage for 201                                                                          | 17?                                                                                                    |                          |
|                            |                                                                                             |                                                                                                    |                          |
| You'll need                | to:<br>a 2017 application.                                                                  |                                                                                                    |                          |
| 2. View you<br>3. Choose a | "Eligibility Results."<br>nd enroll in a plan by <b>December 15</b> , so you                | ir coverage can start on January 1.                                                                               |                          |
| AL                         |                                                                                             | •                                                                                                    |                          |
| STAR                       |                                                                                             |                                                                                                    |                          |
|                            |                                                                                             |                                                                                                    |                          |
| Want                       | to learn more before you s                                                                  | get started?                                                                                                    |                          |
| FIND                       | OUT WHAT THINGS YOU'LL NEED                                                                 | TO APPLY                                                                                                    |                          |
|                            |                                                                                             |                                                                                                    |                          |
| Need                       | coverage for 2016?                                                                          |                                                                                                    |                          |
| Select "Ge                 | t 2016 Coverage," then select 2016 and you                                                  | ar state from the drop-down list.                                                                                 |                          |
| GET 2                      | 016 COVERAGE                                                                                |                                                                                                    |                          |
|                            |                                                                                             |                                                                                                    |                          |
| Need                       | to do something else?                                                                       |                                                                                                    |                          |
| Click the b<br>different a | utton below to go to "My Applications & Co<br>application, or picking up an application fro | werage," where you can take actions like continuing or updating a<br>m your state or the Marketplace Call Center. |                          |
| GO T                       | D MY APPLICATIONS & COVERAG                                                                 | E                                                                                                    |                          |
|                            |                                                                                             |                                                                                                    |                          |

- To start the application, consumers will need to complete their identity verification. The consumer will log back in to HealthCare.gov to complete identity verification.
- The identity verification will be auto-populated with information entered when the consumer first created a Marketplace account.

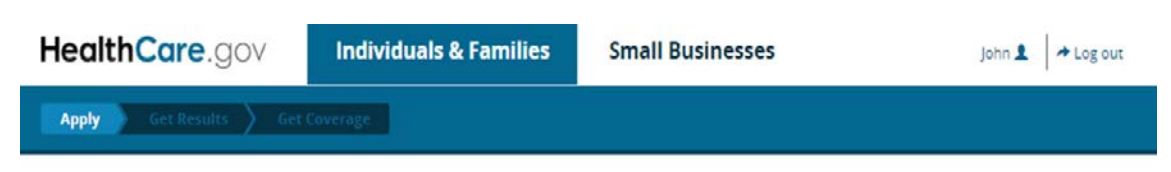

#### Verify your identity & contact information

| John     Middle     Carson     Suffix       Phone number     Date of birth     MM/DD/YYYY     MM/DD/YYYY       Street address     Apt./Ste. #       City     Alabama     ZIP code                   |                                |        | C             | ONTINUE |          |             |        |
|----------------------------------------------------------------------------------------------------|--------------------------------|--------|---------------|---------|----------|-------------|--------|
| John     Middle     Carson     Suffix       Phone number     Date of birth     MM//DD/YYYY     MM//DD/YYYY       Street address     MM//DD/YYYY     Apt./Ste. #       City     Alabama     ZIP code | AAA-AA-AAAA                    |        |               |         |          |             |        |
| John     Middle     Carson     Suffix       Phone number     Date of birth     MM/DD/YYYY     MM/DD/YYYY       Street address     Apt./Ste. #       City     Alabama     ZIP code                   | Social Security Number (SSN) 🛛 |        |               |         |          |             |        |
| John     Middle     Carson     Suffix       Phone number     Date of birth     MM/DD/YYYY     MM/DD/YYYY       Street address     Apt./Ste. #                                                       | City                           |        | Alabama       | •       | ZIP code |             |        |
| John     Middle     Carson     Suffix       Phone number     Date of birth       X0X-X0X-X00X     Home •     MM/DD/YYYY                                                                             | Street address                 |        |               |         |          | Apt./Ste. # |        |
| John Middle Carson Suffix<br>Phone number Date of birth                                                                                                    | X00X-X00X-X00X                 | Home - | MM/DD/YYYY    |         |          |             |        |
| John Middle Carson Suffix                                                                                                    | hone number                    |        | Date of birth |         |          |             |        |
|                                                                                                    | John                           |        | Middle        | Carson  |          |             | Suffix |

• If consumers pass the identity proofing process, they will be taken to the "Your Identity has been Verified" page.

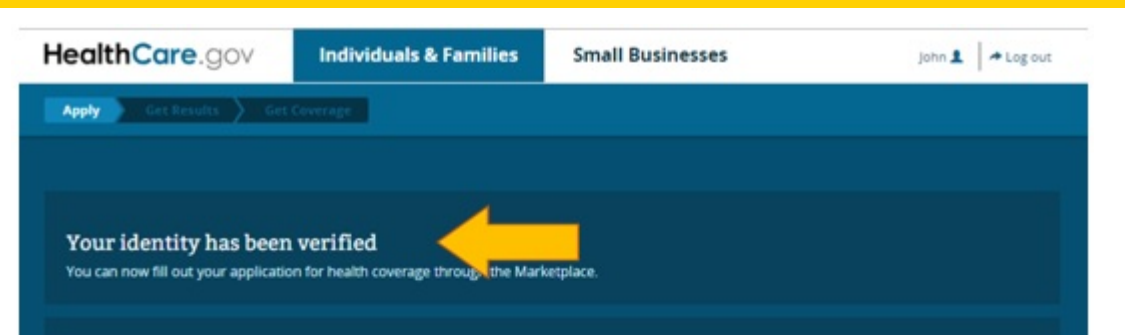

#### Important Marketplace emails

If the Marketplace has your email address, we'll automatically send you important information, updates, and reminders about Marketplace enrollment. You can opt out of these communications at any time. To do this, click on the "unsubscribe" link in the footer of any Marketplace email.

#### Privacy & the use of your information

We'll keep your information private as required by law. Your answers on this form will only be used to determine eligibility for health coverage or help paying for coverage. We'll check your answers using the information in our databases and the databases of other federal agencies. If the information doesn't match, we may ask you to send us proof. We won't ask any questions about your medical history. Household members who don't want coverage won't be asked questions about citizenship or immigration status.

As part of the application process, we may need to retrieve your information from the internal Revenue Service (IRS), Social Security, the Department of Homeland Security (DHS), and/or a consumer reporting agency. We need this information to check your eligibility for coverage and help paying for coverage if you want it and to give you the best service possible. We may also check your information at a later time to make sure your information is up to date. We'll notify you if we find something has charged.

Learn more about your data, or view the Privacy Act Statement.

- I agree to have my information used and retrieved from data sources for this application. I have consent for all people I'll list on the application for their information to be retrieved and used from data sources.
- I understand that I'm required to provide true answers and that I may be asked to provide additional information, including proof of my eligibility for a Special Enrollment Period, if I qualify. if I don't, I may face penalties, including the risk of losing my eligibility for coverage.

#### TAKE ME TO THE APPLICATION

## Consumers may be unsuccessful in verifying their identity. If they failed the identity verification, this notice will be shown

|                                     | Your iden                 | tity couldn't be verified | . Please review you      | r information, and      | try again.                            |            |
|-------------------------------------|---------------------------|---------------------------|--------------------------|-------------------------|---------------------------------------|------------|
| Verify your identit                 | ty & contact inf          | ormation                  |                          |                         |                                       |            |
| Tell us about yourself. Use your co | omplete name as it appear | s on your legal documents | (like your driver's lice | ense or Social Security | y card). Why do I need to verify my I | dentity? O |
| John                                |                           | Middle                    | Carson                   |                         |                                       | Suffix     |
| Phone number                        |                           | Date of birth             |                          |                         |                                       |            |
| 601-555-1234                        | Home •                    | 03/20/1978                |                          |                         |                                       |            |
| 135 Catoma St                       |                           |                           |                          |                         | Apt./Ste. #                           |            |
| Montgomery                          |                           | Alabama                   | -                        | 36104                   |                                       |            |
| Social Security Number (SSN) 0      |                           |                           |                          |                         |                                       |            |
|                                     |                           |                           |                          |                         |                                       |            |

Consumers who are unable to verify their identity will be provided with "Verification Assistance" to assist them in the process

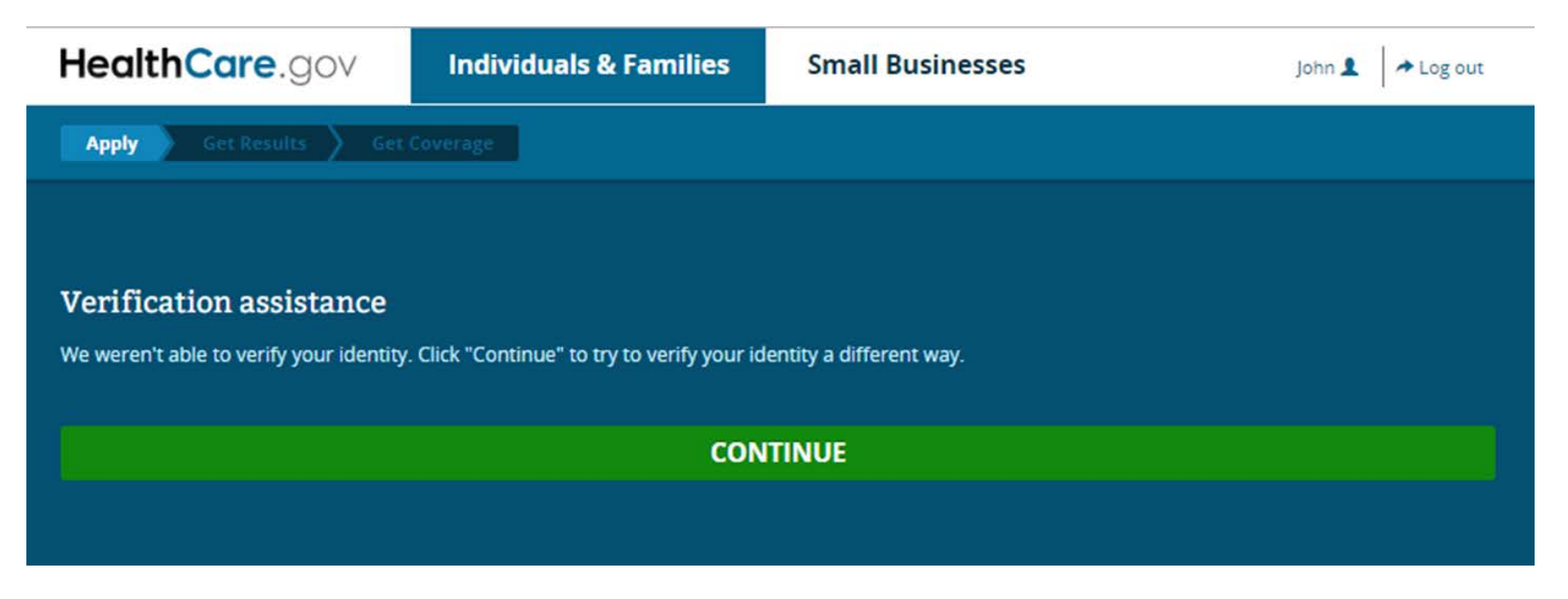

### **Verifying ID Over the Phone**

If online ID proofing is unsuccessful after two tries, a reference code will appear to use when calling Experian at (866) 578-5409. The consumer should write down his or her reference code from the screen to give to the Experian representative when the consumer calls.

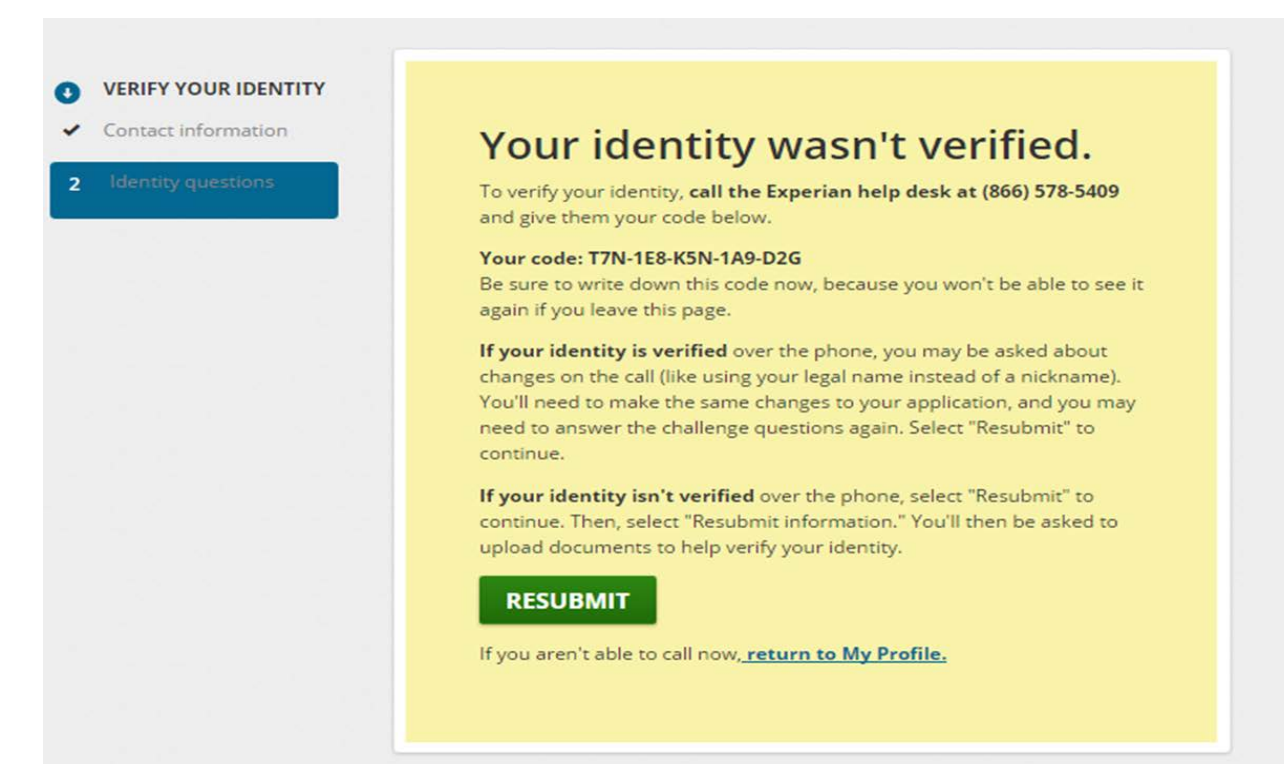

### **Verifying ID Over the Phone**

After calling Experian, the consumer should click "I have verified my identity over the phone" to complete the ID proofing process.

### **Verifying ID**

0

- If the consumer cannot verify his or her identity online or by phone, the consumer can submit updated contact information and upload identity verification documents to finalize the verification process. This may take 7 to 10 days, after which the consumer profile will be updated to "Identity Verified."
- This also means that consumers may not be able to finalize their ID proofing if verification information does not match.

| You may need to change inf<br>with Experian. Make any ne                         | formation on this page based on yo  |                                                                        |                           |                    |                          |
|----------------------------------------------------------------------------------|-------------------------------------|------------------------------------------------------------------------|---------------------------|--------------------|--------------------------|
| button.                                                                          | cessary changes then click the "Cor | our phone call<br>ntinue"                                              |                           |                    |                          |
| Tell us about your<br>as it appears on le                                        |                                     |                                                                        |                           |                    |                          |
| Security card).                                                                  |                                     | Contact info                                                           | ormatic                   | on                 |                          |
| All fields are required unless they're<br>characters, like accents, tildes, etc. |                                     |                                                                        |                           |                    |                          |
| First name                                                                       | 2 Identity questions                | A Important: Yo                                                        | our attempt to            | verify your ide    | ntity was unsuccessful.  |
| John                                                                             |                                     | Keview your in                                                         | formation, and            | i try again.       |                          |
| Last name                                                                        |                                     | Tell us about yo                                                       | urself. Us                | e your co          | omplete name,            |
| Carson                                                                           |                                     | as it appears on<br>Security card).                                    | legal doo                 | uments             | (like your Social        |
| Deve of Mark                                                                     |                                     | All fields are required unless th<br>characters, like accents, tildes, | ey're marked opti<br>etc. | ional. Don't enter | any letters with special |
| Date of birth                                                                    |                                     | First name                                                             |                           | Middle option      | nal                      |
| MM/DD/YYYY                                                                       |                                     | John                                                                   |                           |                    |                          |
| Email address                                                                    |                                     | Last name                                                              |                           | Suffix optiona     | u.                       |
| PCIA-3@yopmail.com                                                               |                                     | Carson                                                                 |                           | Select             |                          |
| Street address                                                                   |                                     | Date of birth                                                          |                           | Social Securi      | ty number optional       |
| 824 Deborah St                                                                   |                                     |                                                                        |                           | Jociar Securi      | cy name cysteria         |
|                                                                                  |                                     | MM/DD/YYYY                                                             |                           | XXX-XX-XXXX        |                          |
|                                                                                  |                                     | Email address                                                          |                           |                    |                          |
| City St                                                                          |                                     |                                                                        |                           |                    |                          |
| City St<br>Jackson                                                               |                                     | PCIA-3@yopmail.com                                                     |                           |                    |                          |
| City St<br>Jackson                                                               |                                     | PCIA-3@yopmail.com                                                     |                           |                    | Apt./Ste #. optional     |
| City St<br>Jackson E<br>Phone number E                                           |                                     | PCIA-3@yopmail.com<br>Street address<br>824 Deborah St                 |                           |                    | Apt./Ste #. optional     |
| City St<br>Jackson i<br>Phone number Ex<br>6015551234                            |                                     | PCIA-3@yopmail.com<br>Street address<br>824 Deborah St<br>City         | State                     |                    | Apt./Ste #. optional     |

6015551234

### Uploading ID Proofing Documents if ID Cannot be Verified

Consumers may be taken directly to "Upload Documents" instead of being told to call Experian if there's not enough information to be able to proof by phone.

| HealthCare.gov | Individuals & Famili | es Small Businesses                                                                                                    | John 🧘 🖙 Logout 🛙 Español |
|----------------|----------------------|----------------------------------------------------------------------------------------------------|---------------------------|
| <              | 💄 John Carson        |                                                                                                    | HELP                      |
|                |                      |                                                                                                    |                           |
| 0              | VERIFY YOUR IDENTITY |                                                                                                    |                           |
| 1              | Contact information  | Your identity wasn't verified.                                                                                                    |                           |
| 2              | Identity questions   | You need to submit documents to prove your identity. You won't be<br>able to submit your application for health coverage until your identity is<br>verified. |                           |
|                |                      | Once you upload your documents, they'll be reviewed. The results of<br>your identity verification will be emailed to you at PCIA-2@yopmail.com.              |                           |
|                |                      | UPLOAD DOCUMENTS                                                                                                    |                           |
|                |                      | lf you aren't able to upload your documents now, <u>return to My Profile.</u>                                                                                |                           |

#### **Submit Supporting Documents**

## Consumers are allowed to submit and upload documents for ID proofing.

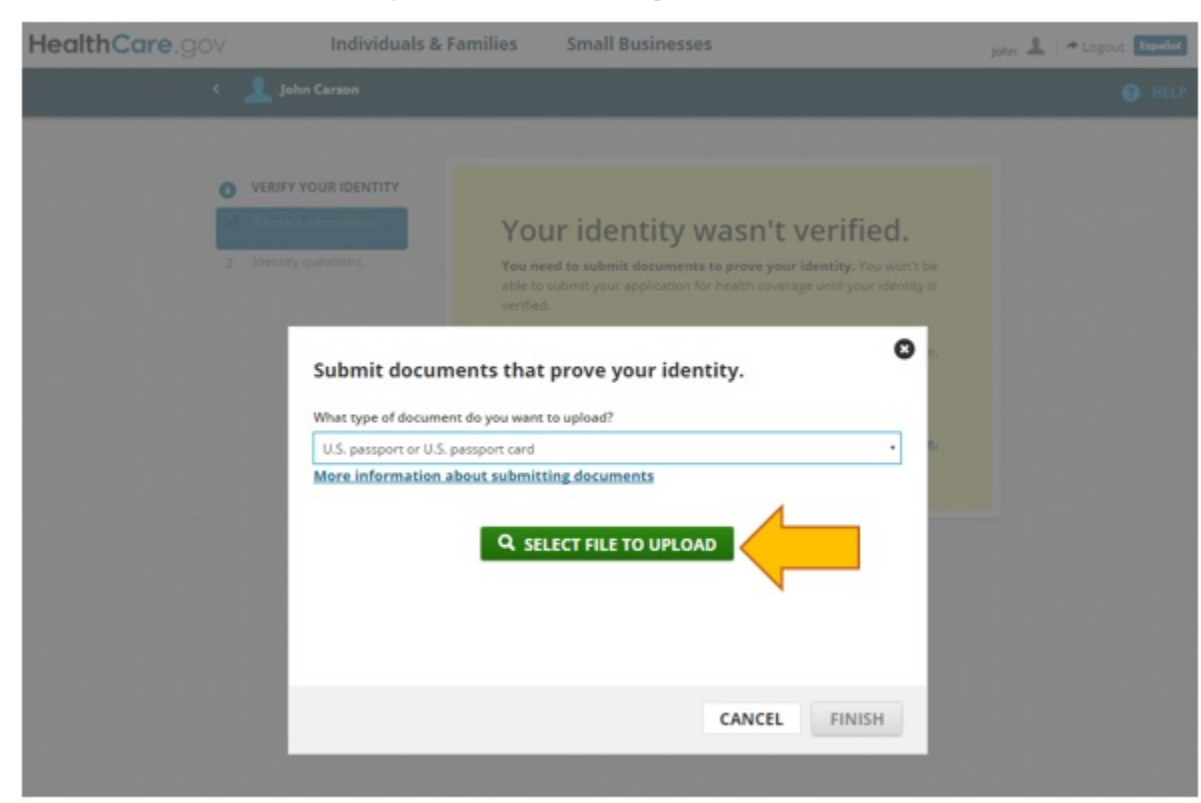

#### **Submit Supporting Documents**

# Once consumers have submitted their supporting documents, they will receive this notification:

| HealthCare.gov | Individuals & Far    | nilies Small Businesses                                                                    | John 💄   🏞 Logout 🛛 Español |
|----------------|----------------------|--------------------------------------------------------------------------------------------|-----------------------------|
| ٠.             | 💄 John Carson        |                                                                                            | 3 HELP                      |
|                |                      |                                                                                            |                             |
| 0              | VERIFY YOUR IDENTITY |                                                                                            |                             |
|                | Contact information  | Your identity is still being                                                               |                             |
| 2              | Identity questions   | verified.                                                                                  |                             |
|                |                      | The documents you submitted are still being reviewed.                                      |                             |
|                |                      | The results of your identity verification will be emailed to you at PCIA-<br>3@yopmail.com |                             |
|                |                      | RETURN TO MY PROFILE                                                                       |                             |
|                |                      |                                                                                            |                             |
|                |                      |                                                                                            |                             |

### Two Ways to Submit Supporting Documents

- 1. Upload document to online Marketplace account:
  - The consumer uploads a copy of one or two documents to verify his or her identity
    - The list of acceptable documents is available on Slide 19 or <u>HealthCare.gov</u>
- 2. Mail a physical copy of the document to the Marketplace processing center:

Health Insurance Marketplace 465 Industrial Blvd London, KY 40750-0001

- Include the printed bar code page that came with the notice sent by the Marketplace.
  - Notices are sent via email or U.S. mail, based on the communication preference the consumer selected.
- If the consumer doesn't have a bar code, include his or her printed name and application ID number.
- <u>DO NOT MAIL ORIGINAL DOCUMENTS</u>.
- Keep a copy of what was mailed, including proof of mailing (if available).

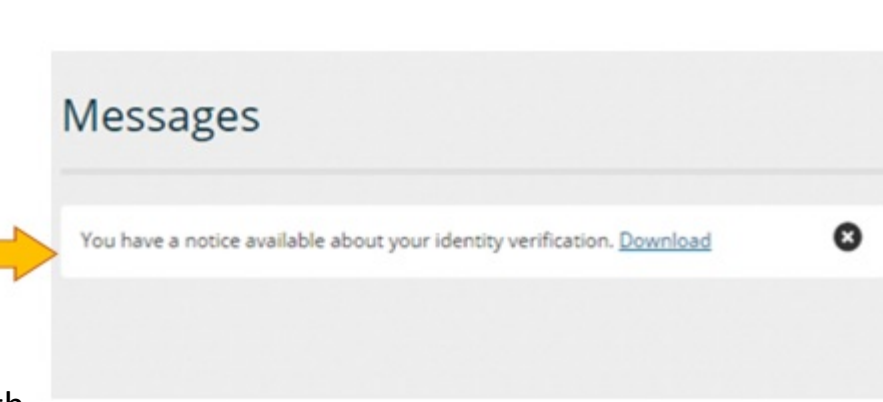

#### **Example of Barcode Page from Notice**

**Important:** If you mail in your documentation, please also include this page in the same envelope, which includes a barcode, along with any documents. This page helps the Marketplace make sure your documents can easily be associated with your application.

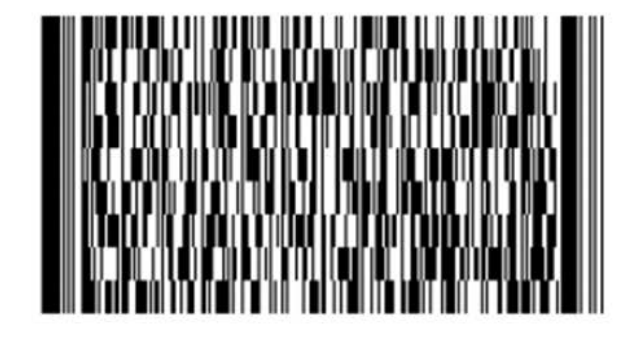

01523aaf-e1bc-4464-97a6-514f30026891

### **Document Types for ID Proofing**

|             | Column A:<br>Documents that may be submitted alone:*                                                                                                    | Column B:<br>If individual does not have document from<br>Column A, submit 2 from B*                                                                                  |
|-------------|----------------------------------------------------------------------------------------------------|----------------------------------------------------------------------------------------------------|
| •<br>•<br>• | Driver's license issued by state or territory<br>School Identification card<br>Voter registration card<br>U.S. military draft card or draft record<br>U.S. passport or U.S. passport card<br>Certificate of Naturalization (Form N-550 or N-570) or<br>Certificate of U.S. Citizenship (Form N-560 or N-561) | <ul> <li>Birth certificate</li> <li>Social Security card</li> <li>Marriage certificate</li> <li>Divorce decree</li> </ul>                                             |
| •           | Permanent Resident Card or Alien Registration Receipt<br>Card (Form I-551)<br>Employment Authorization Document that contains a<br>photograph (Form I-766)                                                                                                    | <ul> <li>Employer identification card</li> <li>High school or college diploma (including high school equivalency diplomas)</li> <li>Property deed or title</li> </ul> |
| •           | Military dependent's identification card<br>Native American tribal document                                                                                                    |                                                                                                    |
| •           | U.S. Coast Guard Merchant Mariner card<br>Foreign passport, or identification card issued by a foreign<br>embassy or consulate that contains a photograph                                                                                                    |                                                                                                    |
| <b>4 -</b>  |                                                                                                    |                                                                                                    |

\*Document lists are not exhaustive. For the comprehensive list, please see: <u>https://www.healthcare.gov/help/how-</u>19 <u>do-i-resolve-an-inconsistency/</u>

### **Uploading ID Proofing Documents**

- If the consumer submits a copy of a document that is not listed in Column A in the previous slide, the consumer must submit copies of two documents listed in Column B.
- Documents will be processed more quickly if **uploaded**.

| Submit documents that prove yo                                                      | our identity.                          |                                                                                                    |
|-------------------------------------------------------------------------------------|----------------------------------------|----------------------------------------------------------------------------------------------------|
| Social Security card                                                                |                                        |                                                                                                    |
| More information about submitting docum                                             | nents                                  |                                                                                                    |
|                                                                                     |                                        | Submit documents that prove your identity.                                                                                                    |
| Document type: Social Security card<br>TEST.pdf (80793 bytes)                       |                                        | Document type: Property deed or title<br>TEST.pdf (80793 bytes)                                                                                                    |
| Important: You must submit an additio<br>Click "Select file to upload" to continue. | onal document to verify your identity. | Decument time: Cortal Constitution                                                                                                    |
|                                                                                     |                                        | TEST.pdf (80793 bytes)                                                                                                    |
|                                                                                     | CANCEL FINISH                          | TEST.pdf (80793 bytes)                                                                                                    |
|                                                                                     | CANCEL FINISH                          | Success! Your file(s) were uploaded successfully. They'll be reviewed and the results of your identity verification will be emailed to you at nammotyta-1956@yopmail.com.                             |
| Example: Social Se                                                                  | CANCEL FINISH                          | TEST.pdf (80793 bytes)      Success! Your file(s) were uploaded successfully. They'll be reviewed and the results of your identity verification will be emailed to you at nammotyta-1956@yopmail.com. |

### Status of Submitted ID Proofing Documents

| HealthCare.gov              | Individuals & Families                                                               | Small Businesses                                                                                          | John 💄 🗇 Logout Español            |
|-----------------------------|--------------------------------------------------------------------------------------|----------------------------------------------------------------------------------------------------|------------------------------------|
| 🗶 💄 John Carsor             | 1                                                                                    |                                                                                                    |                                    |
| L WELCOME                   | You have messages,                                                                   |                                                                                                    | ٥                                  |
| MY APPLICATIONS<br>COVERAGE | <sup>&amp;</sup> My Profile                                                          |                                                                                                    |                                    |
| O MY PROFILE                | All fields are required ur<br>characters, like accents,<br>Your profile contains you | iless they're marked optional. Don't enter a<br>tildes, etc.<br>ur basic information. You can make change | ny letters with special<br>s here. |
| MESSAGES (1)                |                                                                                      |                                                                                                    |                                    |
|                             | Name                                                                                 | John Carson           Identity verification pending                                                       | Verification<br>under<br>review    |
|                             |                                                                                      |                                                                                                    |                                    |

You can expect identity verification documents to be processed and turned around quickly, typically within 7-10 business days.

After identity verification documents are processed, the status in the consumer's account should change "Identity verified."

| thCare.gov II                 | ndividuals & Families                                                              | Small Businesses                                                                                 | John 💄 🗠 Logout 🚺                         |
|-------------------------------|------------------------------------------------------------------------------------|--------------------------------------------------------------------------------------------------|-------------------------------------------|
| K 💄 John Carson               |                                                                                    |                                                                                                  |                                           |
| L WELCOME                     | My Profile                                                                         |                                                                                                  |                                           |
| MY APPLICATIONS &<br>COVERAGE | All fields are required u<br>characters, like accents,<br>Your profile contains yo | nless they're marked optional. Don't er<br>tildes, etc.<br>ur basic information. You can make ch | iter any letters with special anges here. |
| MY PROFILE                    |                                                                                    |                                                                                                  | -                                         |
| O MESSAGES (0)                | Name                                                                               | John Carson                                                                                      |                                           |

### Section 2: Application Data Matching Issues

An application data matching issue (inconsistency) happens when information a consumer enters in a Marketplace application doesn't match the data the Marketplace checks in trusted resources, like Social Security records or IRS databases. The most common types of data matching issue is related to income, citizenship, or immigration status.

These issues are also called "data matching issues" (DMIs), but both terms mean the same thing.

Consumers may not know the term "application inconsistency," as the notice they receive simply says "send the Marketplace more information."

The consumer will still be eligible for health coverage through the Marketplace and can continue to enroll in coverage consistent with the eligibility provided by the Marketplace.

 However, the consumer must take action within the period provided to resolve the inconsistency and keep his or her health coverage and/or financial assistance through the Marketplace.

### Understanding if a Consumer has an Application DMI

#### Q: How do I know if the consumer has an application DMI?

A: The consumer's eligibility determination notice will say "We need more information before you can complete an application for the Marketplace" and give a list of what to send. If the notice requests information for other people on the application, the consumer must respond to all the requests.

#### We need more information before you can complete an application for the Marketplace

You're getting this message because you attempted to complete an application for health coverage or designate an authorized representative through the Health Insurance Marketplace. For privacy and security reasons, the Marketplace is unable to process your application, and you need to provide documentation in order to complete your application. Please send a copy of one of the following documents that show information to the Marketplace:

- Driver's license issued by state or territory
- School identification card
- Voter registration card
- · U.S. military card or draft record
- · Identification card issued by the federal, state, or local government, such as
  - U.S. passport or U.S. passport card
  - Certificate of Naturalization (Form N-550 or N-570) or Certificate of U.S. Citizenship (Form N-560 or N-561)
  - Permanent Resident Card or Alien Registration Receipt Card (Form I-551)
  - · Employment Authorization Document that contains a photograph (Form I-766)
- · Military dependent's identification card
- Native American Tribal document
- U.S. Coast Guard Merchant Mariner card
- Foreign passport, or identification card issued by a foreign embassy or consulate that contains a
  photograph

• A DMI will **only** be listed in the consumer's eligibility notice. A message does NOT appear on screen during the application.

### Application Data Matching Issues (DMIs) Notice

#### Q: What does the consumer have to do to resolve an application DMI (data matching issue?

A: In the consumer's Marketplace account, under "Applications details," there will be a list of all unresolved DMIs, what needs to be submitted, and the dates by which the DMI must be resolved.

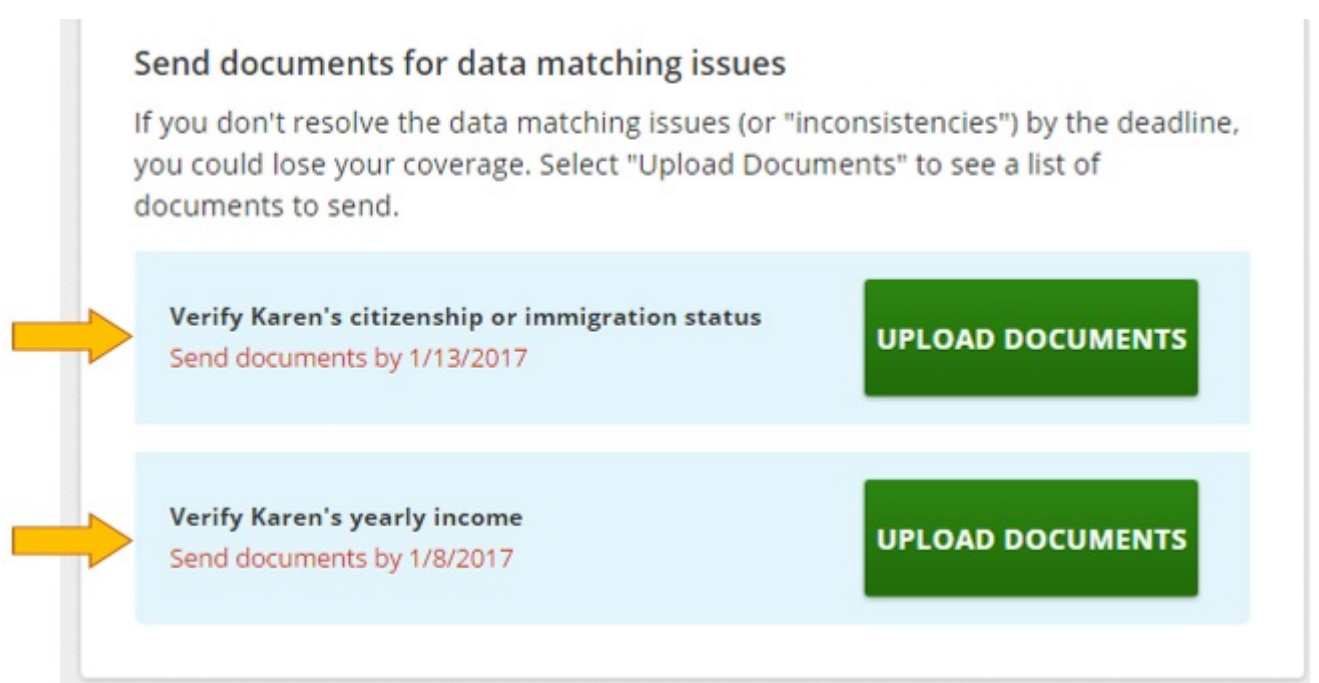

### Prepare to Submit Documents to Resolve DMIs

- The consumer reviews his or her eligibility notice to determine which household member(s) need(s) to provide more information.
  - A list of acceptable documents will be in the consumer's notice, or can be viewed on HealthCare.gov: <u>www.healthcare.gov/help/how-do-i-resolve-an-inconsistency/</u>.
- The consumer makes a copy of the needed document(s) and submits the copy and keeps the original.
- Consumers will receive 90, 60, and 30 day notices, advising them to submit requested information to resolve their application DMI. If the consumer does not provide the requested information, he or she could lose health coverage and/or financial assistance through the Marketplace.
- If a consumer does not provide the requested documentation, he or she will receive a notice and phone call advising that the Marketplace needs additional documentation.
- When the DMI is resolved, the consumer will receive a new eligibility determination notice.

### Uploading Documents to Resolve Application DMIs

- Have the consumer log into his or her Marketplace account and select the submitted application. Then click "Application details" from the left navigation. This displays the screen shown here.
- Next, the consumer clicks the "Verify" button next to the information that needs to be uploaded.
- The consumer should not use these characters in the name of the file that he or she uploads: / \: \* ? " < > |

- My plans & programs
- o My plan profile
- o Eligibility & appeals

#### Applications details

- o Report a life change
- o Communication preferences
- Exemptions
- Tax forms

#### Application details

Here's your current application information:

#### **Status: Complete** ID#: 137156851 Your application is VIEW ELIGIBILITY RESULTS complete **REMOVE MY APPLICATION** Your Marketplace application is complete and has been processed. View your eligibility results to find out if you can enroll in health coverage. Send documents for data matching issues If you don't resolve the data matching issues (or "inconsistencies") by the deadline, you could lose your coverage. Select "Upload Documents" to see a list of documents to send. Verify Karen's citizenship or immigration status UPLOAD DOCUMENTS Send documents by 1/13/2017 Verify Karen's yearly income UPLOAD DOCUMENTS Send documents by 1/8/2017

### Uploading Documents to Resolve Application DMIs

- After choosing "Verify," the consumer selects a document type to **upload** from the list, then clicks on "Select file to upload."
  - The document must be a .pdf,
     .jpeg, .jpg, .gif,
     .xml, .png, .tiff or .bmp
  - The document cannot be bigger than 10 MB
  - The consumer cannot use these characters in the name of the file that he or she uploads: / \ : \* ? "
- If the consumer gets an error message, make sure he or she uploaded the right *type* of document (e.g., PDF, not an Excel file)

#### Upload documents

You need to send the Marketplace more information to either prove you're eligible for a Special Enrollment Period or resolve a data matching issue. You can upload documents here.

Use "Expand" and "Collapse" for each item to see a list of documents and upload files.

#### Verify Karen's citizenship or immigration status

Collapse -

Karen - You need to send the Marketplace proof that you are a citizen. Send a copy of a document proving you are a citizen.

#### Examples of documents proving citizenship can include:

- U.S. passport
- U.S. public birth record
- Certification of Report of Birth
- Consular Report of Birth Abroad
- Certification of Birth Abroad
- U.S. Citizen Identification Card
- American Indian Card (I-872)
- Certificate of Naturalization
- Certificate of Citizenship

| Document type: | Select                | • |
|----------------|-----------------------|---|
|                | SELECT FILE TO UPLOAD |   |

### Sending Documents to Resolve DMIs by Mail

- If mailing documents intended to resolve an inconsistency, advise consumer to include the barcode page from the eligibility determination notice in the same envelope
- If the consumer doesn't have the barcode page, write the consumer's application ID number and full name on the documents
- Consumers should keep a copy of all documents mailed to the Marketplace, including proof of mailing (if they have one)
- Send to: Health Insurance Marketplace 465 Industrial Blvd. London, KY 40750-0001

#### **Status of Submitted Documents**

- If the consumer has sent in documents via upload or mail, but has not yet received a notice with the result or status, the information is likely still being processed.
- The consumer <u>does not need to take any action</u> unless he or she hears from the Marketplace that more information is needed. When paperwork is processed, the consumer will receive a written notice via their preferred choice of communication (Email or U.S. mail).
- The consumer will still be eligible for health coverage through the Marketplace and can continue to enroll in coverage consistent with the eligibility provided by the Marketplace.
  - However, the consumer must take action within the period provided to resolve the inconsistency and keep his or her health coverage and/or financial assistance through the Marketplace.

### Status of Submitted ID Proofing or Documents to Resolve Inconsistency

- If a consumer would like to follow up with the Marketplace for a status update on his or her documents submitted via upload or mail, he or she can contact the Marketplace Call Center at 1-800-318-2596 (or TTY: 1-855-889-4325).
- The Call Center will ask for some information, like name, date of birth, or application ID number.
- In the event it cannot provide a status update, the Call Center will contact an advanced casework team to look into the status of the case and the Marketplace will be in touch with the consumer.

#### Section 3: Special Enrollment Period (SEP) Eligibility

- An eligible individual enrolling in a plan after the annual Open Enrollment period may need to provide documents to verify eligibility for an SEP qualifying life event.
- Examples of SEP qualifying life events include:
  - Loss of Minimum Essential Coverage (MEC);
  - Change in primary place of living (permanent move);
  - Marriage;
  - Birth of a child; or
  - Gaining a dependent through adoption, foster care placement or child support or other court order.

<u>Note</u>: Eligible individuals can enroll in Medicaid and CHIP any time of year, regardless of whether they qualify for a Marketplace SEP

#### Section 3: Special Enrollment Period (SEP) Eligibility (cont.)

- After the eligible individual logs into the Marketplace account, go to "Existing Applications," then "Application Details."
  - If proof is needed, it will say: "Send proof for your Special Enrollment Period."
- There are two ways for the consumer to send proof for his or her Special Enrollment Period
  - For each qualifying life event requiring verification, select the green "Upload documents" or "Upload more documents."
    - Upload documents one at a time.
  - Copies of documents can be sent by U.S. mail to:

Health Insurance Marketplace Attn: Coverage Processing 465 Industrial Blvd London, KY 40750-0001

- The consumer should include the printed bar code page that came with his or her notice. Notice is sent via the consumer's preferred communication option (Email or U.S. mail).
- If the consumer does not have a bar code, advise the consumer to print his or her 32 name and application ID on each copy the consumer sends.

#### Resources

- <u>https://www.healthcare.gov/help/how-to-upload-documents/</u>
- <u>https://www.healthcare.gov/help/how-do-i-</u> <u>resolve-an-inconsistency/</u>